## WebHR 獎懲作業子系統 獎勵令記一大功 操作手冊

| 壹、 | 電子化獎勵令流程              | 1  |
|----|-----------------------|----|
| 貳、 | 獎勵令記一大功               | 2  |
| 參、 | 個人如何檢視自己的獎勵令資料(含記一大功) | 5  |
| 肆、 | 檢視同仁線上同意與檢視獎令的統計資料    | 16 |

## 參、個人如何檢視自己的獎勵令資料(含記一大功)

- 一、 登入人事服務網(eCPA) 並選擇公務人員個人資料服務網(MyData)
  - 使用「獎懲資料查詢」之功能,請先登入本總處 eCPA 網站(瀏覽器網 址列輸入 https://ecpa.dgpa.gov.tw),並於應用系統之選項點選 「公務人員個人資料服務網(MyData)」。
  - 於 eCPA 選擇自然人憑證、健保卡登入或行動自然人憑證,以上開3種 方式登入才可以使用 MyData 網站。

## 行政院人事行政總處 入 人事服務網 *eCPA* 最新公告 | 下載專區 | 機關組織 重要訊息: 本系統之個人資料僅供作必要人事資料管理之用,台端利用本系統之個人資料時,請留意遵守個人資料保護法之相關 規定, 於使用完畢後, 儘速刪除銷毀, 避免外洩, 如有違法致生損害, 本總處將依法求償。 (分) 行動自然人憑證 自然人憑證 健保卡登入 帳號密碼登入 機關憑證 行動自然人憑證 請輸入PinCode 請輸入健保卡註冊密碼 請輸入身分證字號 請輸入eCPA帳號 請輸入密碼 ┗ 忘記密碼 如何使用自然人憑證註冊? ▲ 忘記密碼 登入 首次登入說明 自然人憑證 ● 登入說明文件 如何使用行動自然人憑證? 읍 忘記密碼 機關憑證GCA、 XCA ❷ 安裝健保卡元件 ● 有其他使用問題? 首次登入與瀏覽器設定 自然人或機關憑證驅動程式 ❶ MAC及Linux跨平台網站元件

二、 登入 eCPA 後於「應用系統」列表中,再依以下圖示步驟1及2點選, 開啟新視窗進入 MyData 網站。

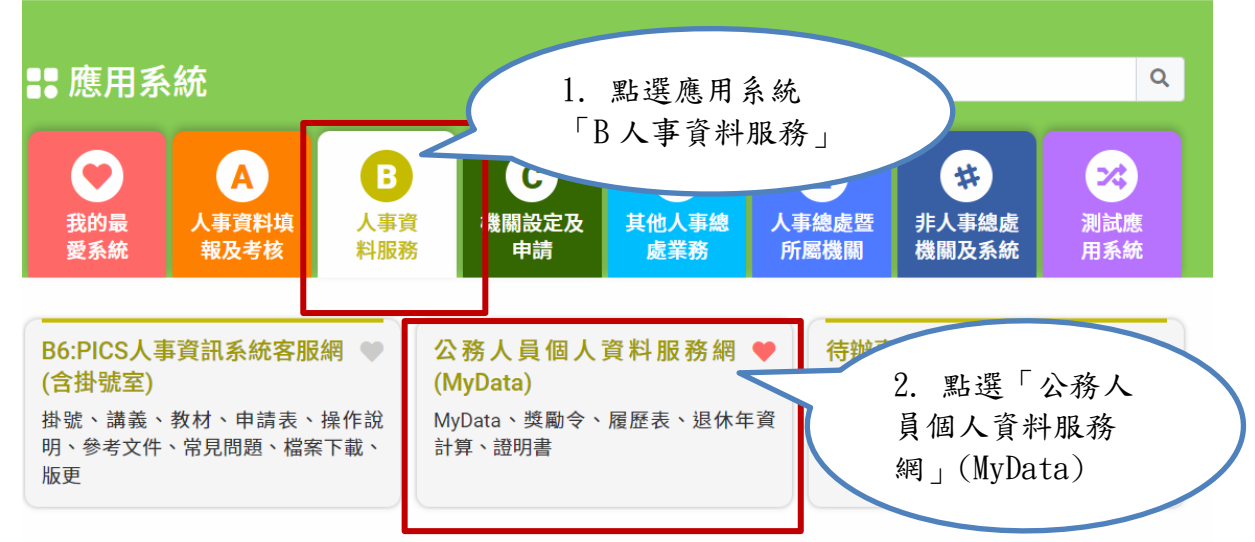

簡易說明:點擊愛心圖示可以加入/取消常用;系統反灰表示不適用您現在之登入方式

| 三、 進入 | 「MyData | 網站」 | , 畫面如下: |
|-------|---------|-----|---------|
|-------|---------|-----|---------|

|                      | 測試區                 | 回首頁 11分5秒後自動登出重新<br>「下載操作手冊」及「系統功 | 計時 登出<br>能快捷」           |  |
|----------------------|---------------------|-----------------------------------|-------------------------|--|
| 個人校對                 | 獎令/派免令檢視            | 證明書                               | 考核 / 陞遷                 |  |
| 待送出人事人員校對 <b>:無</b>  | │ 未檢視獎令: <u>1</u> 筆 | 待人事人員處理: <b>無</b>                 | 平時考核工作項目填寫:無            |  |
| 待人事人員處理: <b>無</b>    | ■ 未檢視派免令:無          | │ 人事人員已處理 <b>:無</b>               | ₹<br>職缺參加意願填報 <b>:無</b> |  |
| 公務生涯<br>個人資料         | 待遇 / 補助             | 考核 / 陞遷                           | 求職                      |  |
|                      |                     | 3:2                               | R-A                     |  |
| 資料查詢及校對              | 待遇表查詢               | 派免令資料查詢                           | 簡要自述維護                  |  |
| 修改進度查詢               | 健康檢查補助紀錄查詢          | 職缺甄選意願調查                          | 履歷表下載                   |  |
| 獎懲資料查詢               | 生活津貼申請              | 考績(成、核)查詢                         | 人事人員交流意願調查              |  |
| 證明書申請及查詢             |                     | 平時考核工作項目維護                        | 人次軍                     |  |
| 擬任人員具結書與公務人員服務<br>誓言 |                     |                                   |                         |  |

- 四、 獎懲資料查詢功能
  - (一) 用途
    - 提供在 WebHR 獎勵令作業核定後,使用者可於 MyData 查詢已核 定的獎勵令資料,也可以線上下載獎勵令 PDF 電子檔與查驗的功 能。
    - 2. 使用對象:公教人員不含(技工友,駕駛......其他人員)。
  - (二) 操作說明
    - 機關獎勵令核定後,使用者登入 Mydata後,會在首頁看到未檢視 獎令筆數,顯示如下:

|                       | 測試區        | 回首頁 11分5秒後自動登出重新計算<br>「下載操作手冊」及「系統功能特 | <ul> <li>登出</li> <li>積 (行政院人事行政總處)</li> </ul> |
|-----------------------|------------|---------------------------------------|-----------------------------------------------|
| 個人校對                  | 獎令/派免令檢視   | 證明書                                   | 考核 / 陞遷                                       |
| ▌ 待送出人事人員校對: <b>無</b> | ■未檢視獎令:1爭  | 待                                     | 交工作項目填寫 <b>:無</b>                             |
| 待人事人員處理:無             | ■ 未檢視派免令:無 | 點選-(未檢                                | 視  頭填報:無                                      |
| 公務生涯                  |            | 筆數)後,即<br>顯示未檢視資                      | 可料                                            |
| 個人資料                  | 待遇 / 補助    | 考核 / 陞遷                               | 求職                                            |
|                       |            | <u>*-</u>                             | ra la                                         |
| 資料查詢及校對               | 待遇表查詢      | 派免令資料查詢                               | 簡要自述維護                                        |
| 修改進度查詢                | 健康檢查補助紀錄查詢 | 職缺甄選意願調查                              | 履歷表下載                                         |
| 獎懲資料查詢                | 生活津貼申請     | 考績(成、核)查詢                             | 人事人員交流意願調查                                    |
| 證明書申請及查詢              |            | 平時考核工作項目維護                            | 人求事                                           |
| 擬任人員具結書與公務人員服務<br>誓言  |            |                                       |                                               |

 點選未檢視獎勵令筆數後,若尚未同意線上檢視獎勵令時,系統 會顯示同意的畫面

| 線上檢視訊息                                                                                                    |
|----------------------------------------------------------------------------------------------------|
| 為落實政府無紙化節能減碳政策、達<br>成人事作業流程簡化及奠定公務電子<br>履歷之基礎,本人同意                                                                                                    |
| 1. 記一大功以下獎勵令<br>2. 在職、離職、服務證明書                                                                                                    |
| 由機關核定後,經由系統以電子郵件<br>方式主動通知本人登入「公務人員個<br>人資料服務網(MyData)」進行查詢、<br>列印資料。<br>如於機關核定獎勵令前已同意者,將<br>以該筆電子獎勵令進入My Data之時<br>間為送達時間;於機關核定獎勵令後<br>始同意者,將以點選此「同意」訊息<br>之時間為送達時點。 |
| 7秒                                                                                                    |

下方秒數會倒數計10秒,時間到,按鈕會變更為「同意」按鈕, 若同意線上檢視人事獎勵令,請按「同意」按鈕。

| 線上檢視訊息                                                                                                    |
|----------------------------------------------------------------------------------------------------|
| 為落實政府無紙化節能減碳政策、達<br>成人事作業流程簡化及奠定公務電子<br>履歷之基礎,本人同意                                                                                                    |
| 1. 記一大功以下獎勵令<br>2. 在職、離職、服務證明書                                                                                                    |
| 由機關核定後,經由系統以電子郵件<br>方式主動通知本人登入「公務人員個<br>人資料服務網(MyData)」進行查詢、<br>列印資料。<br>如於機關核定獎勵令前已同意者,將<br>以該筆電子獎勵令進入My Data之時<br>間為送達時間;於機關核定獎勵令後<br>始同意者,將以點選此「同意」訊息<br>之時間為送達時點。 |
| 同意                                                                                                    |

「同意」後,才可以線上檢視獎勵令資料。

3. 若使用者已經同意過「記功以下獎勵令線上檢視」,因自113年1 月1日起推動「記一大功」之獎勵案可線上檢視,當使用者有記 一大功敘獎案時,進入「獎懲資料查詢」功能則會跳出「線上檢 視同意書」內容,請再次點選「同意」線上檢視記一大功的獎勵 案,即可線上檢視記一大功的敘獎案,訊息如下:

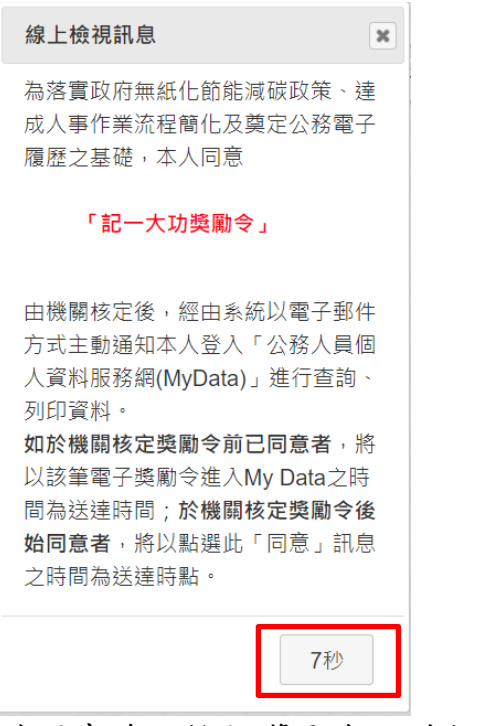

若同意線上檢視獎勵令,請按「同意」按鈕。

| 為落實政府無紙化節能減碳政策、達<br>成人事作業流程簡化及奠定公務電子<br>履歷之基礎,本人同意                                                                                                    |
|----------------------------------------------------------------------------------------------------|
|                                                                                                    |
| ' 記一大切奨劇令 」                                                                                                    |
| 由機關核定後,經由系統以電子郵件<br>方式主動通知本人登入「公務人員個<br>人資料服務網(MyData)」進行查詢、<br>列印資料。<br>如於機關核定獎勵令前已同意者,將<br>以該筆電子獎勵令進入My Data之時<br>間為送達時間;於機關核定獎勵令後<br>始同意者,將以點選此「同意」訊息<br>之時間為送達時點。 |
| 同意                                                                                                    |

「同意」後,即可線上檢視記一大功獎勵令資料。

4. 點選未檢視獎令筆數後,顯示未檢視的獎令資料,如下圖:

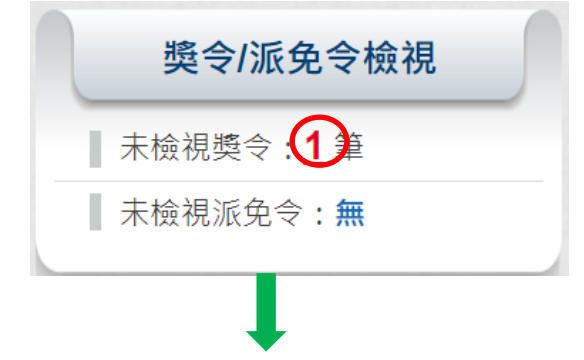

| 未檢視獎令資料查詢                                        |
|--------------------------------------------------|
| 核定日期: 107/11/24 ~ 112/11/24                      |
| 獎勵令同意線上檢視時間:112.11.24 17:29:25 檢視同意內容            |
| 若要檢視該筆獎令資料時,請點選該筆下方的圖示按鈕。                        |
| 1. 協助規劃與建置「OOO」・負責盡職・圓滿達成任務                      |
| <ul> <li></li></ul>                              |
| 「「「」」<br>「「」」<br>「」」<br>「」」<br>「」」<br>「」」<br>「」」 |

點選購下載獎勵令 PDF 電子檔,顯示獎令資料內容,已完成檢視獎令資料。

| 訊息                                                                           | ×    |
|------------------------------------------------------------------------------|------|
| 112/11/24總處人字第<br>112000000033號<br>此獎令資料已檢視完成!!<br>若要再查此筆資料,請至【對<br>查詢】作業查詢。 | 獎懲資料 |
|                                                                              | 確定   |

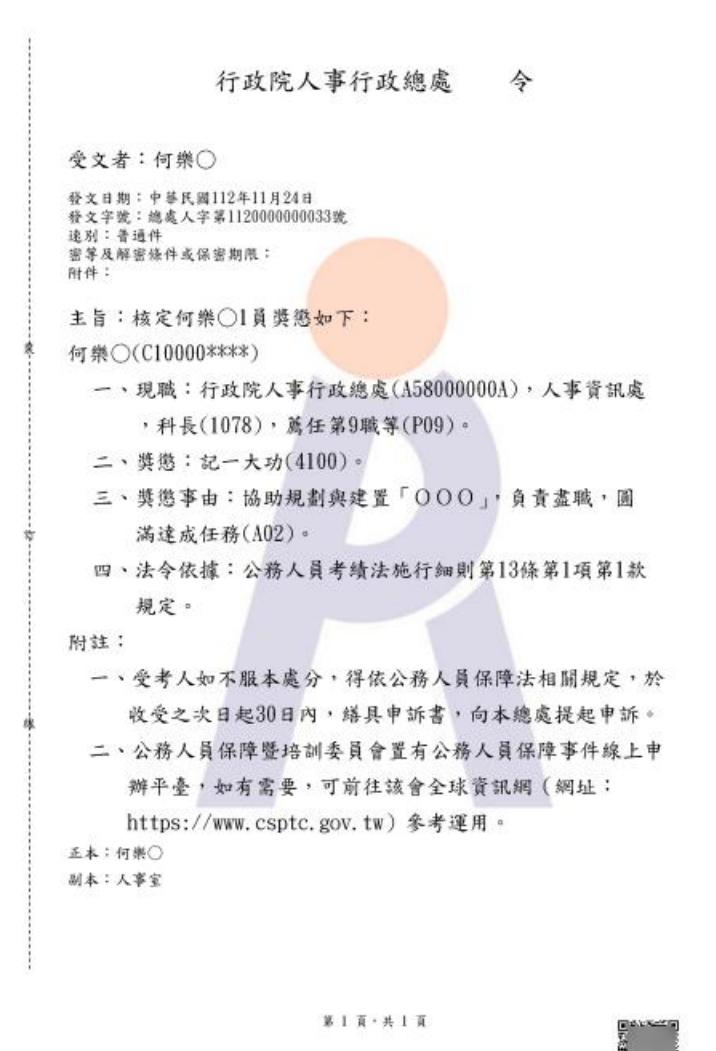

注意:記一大功自113年1月1日推動線上檢視,該日之後送達 MyData的資料才有購買下載獎勵令 PDF 電子檔,推動之前並沒有提供購買下載獎令的按鈕。

5. 查詢歷次獎令資料,請於 MYDATA 網站「個人校對」選項中,點 選「獎懲資料查詢」。

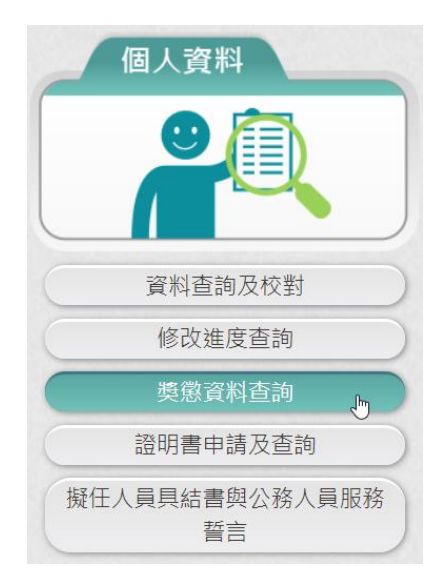

點選「獎懲資料查詢」按鈕,顯示使用者各年度獎懲結果統計數
 字,顯示如下:

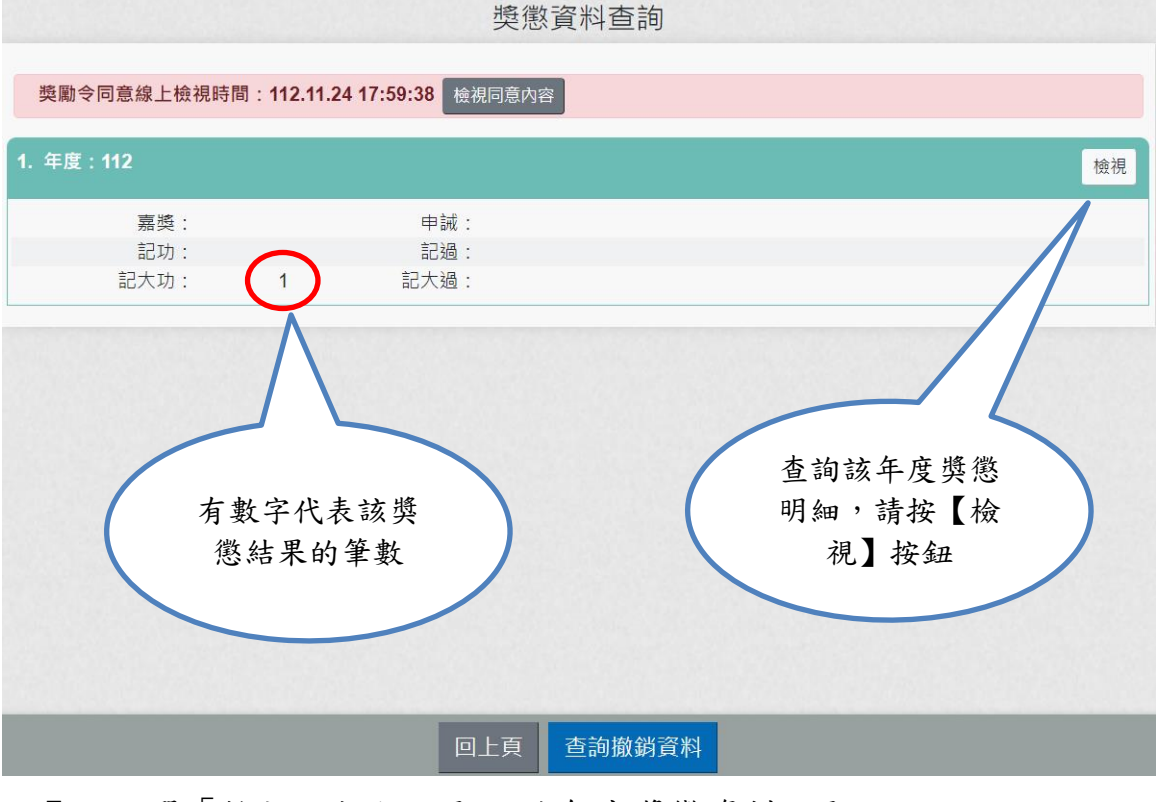

7. 點選「檢視」按鈕。顯示該年度獎懲資料,顯示如下:

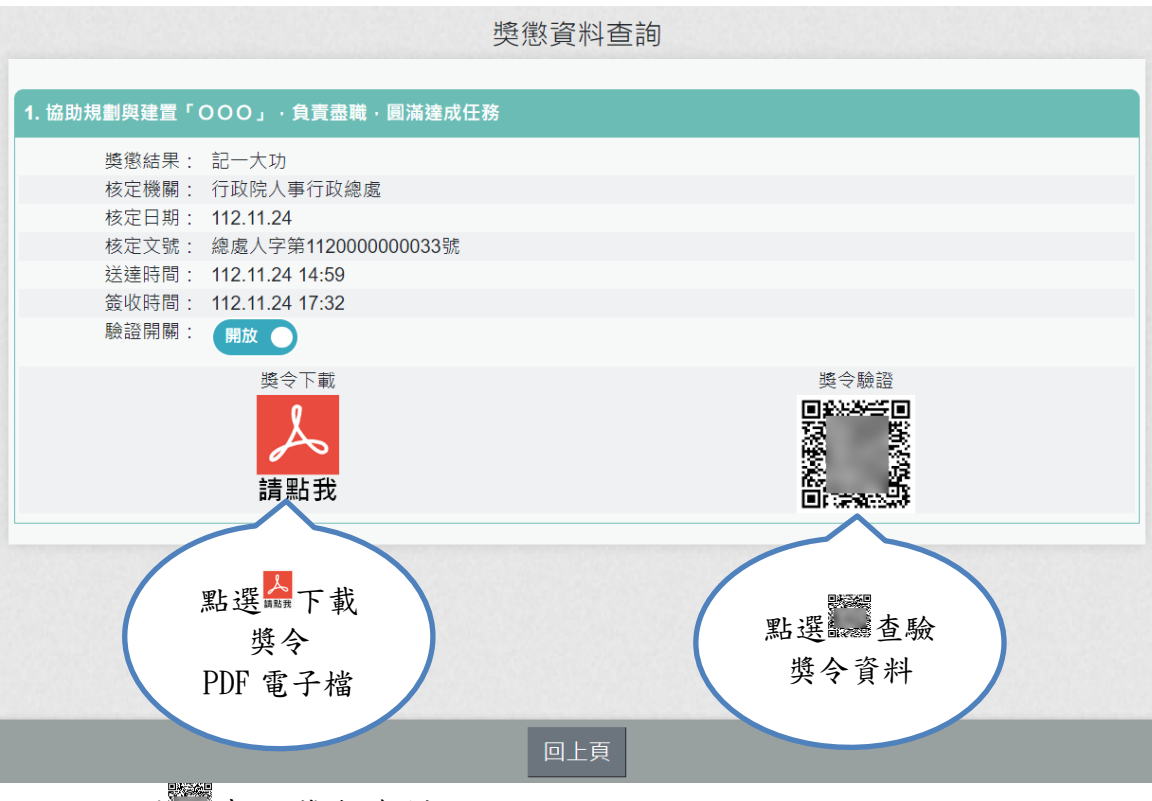

點選 查驗獎令資料,顯示如下:

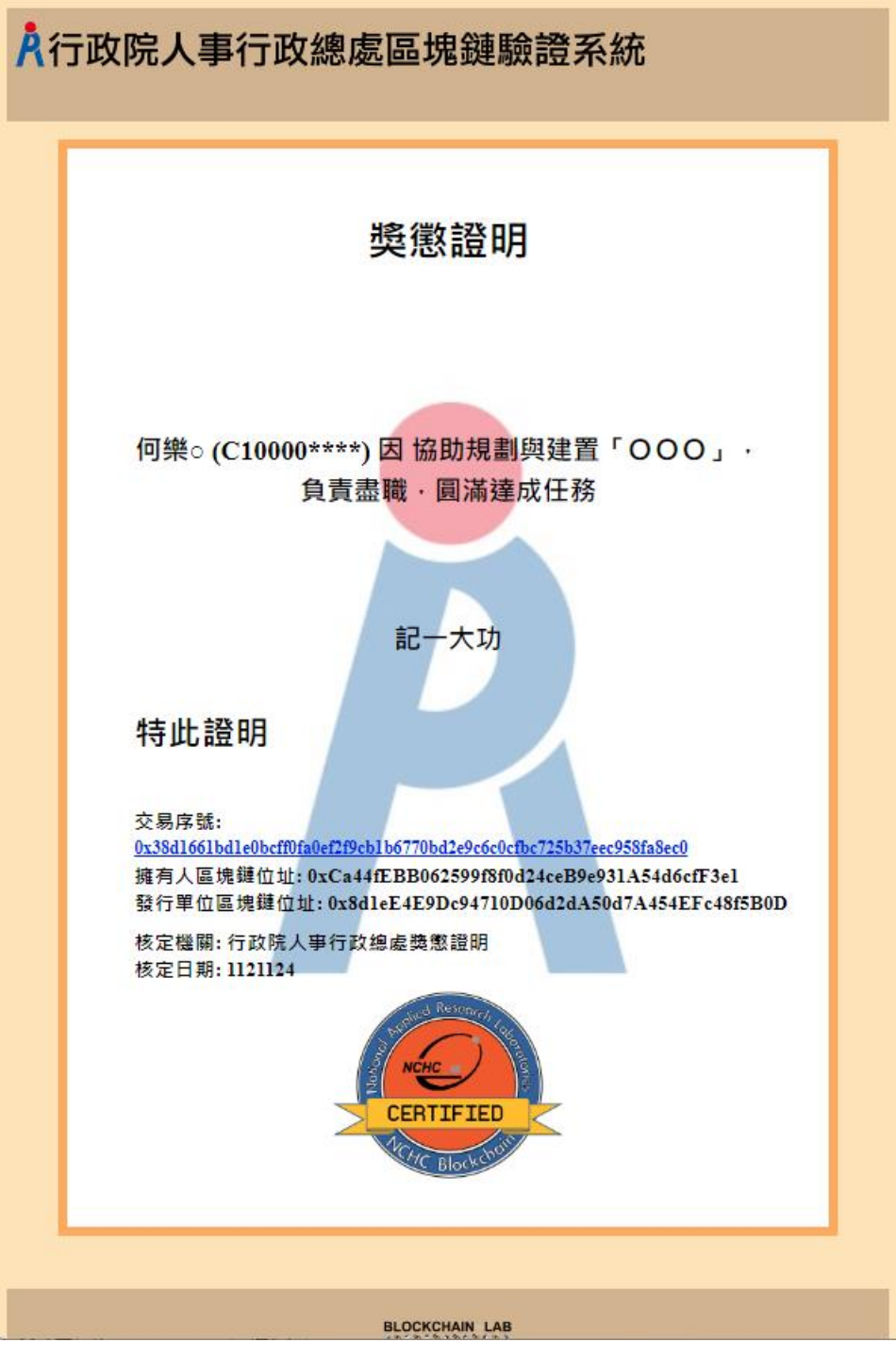

若要查詢撤銷獎懲令資料時,請點選下方按鈕「查詢撤銷資料」,若有沒撤銷資料,顯示如下:

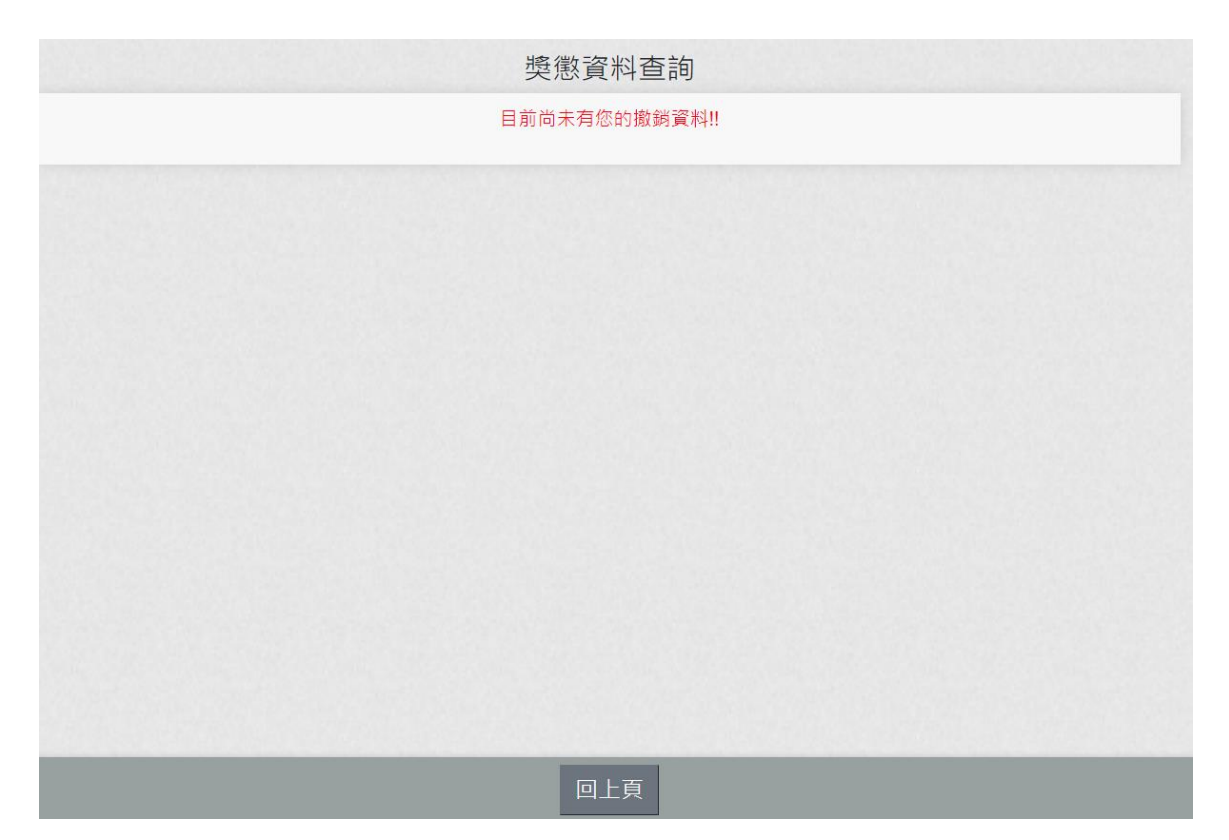

9. 若有撤銷資料,顯示該筆撤銷日期與撤銷原因等資訊。

| 1. 協助規劃〇〇〇成             | 效非凡                     |
|-------------------------|-------------------------|
| 撤銷日期:<br>撤銷原因:<br>獎懇結果: | 112.11.24<br>誤繕<br>嘉獎一火 |
| 核定機關:                   | 行政院人事行政總處               |
| 核定日期:                   | 112.11.24               |
| 核定乂號:                   | 總處人子第112000000011號      |
|                         |                         |
|                         |                         |
|                         |                         |
|                         |                         |
|                         |                         |
|                         |                         |
|                         |                         |
|                         |                         |
|                         |                         |
|                         |                         |
|                         |                         |
|                         |                         |
|                         | 回上頁                     |